### **Two-factor Authentication (2FA) Registration Guideline**

In order to enhance the cybersecurity level of online trading platform, you can now experience a more reliable, convenient and secure electronic trading services by using "CFSG Authenticator" for identification. After the registration, you may use fingerprint or password for verification.

### **1.** Download the App

Download the App "CFSG Authenticator" from iOS "App Store" or Android "Play Store".

### 2. Read and Accept the Terms and Conditions

Press "Register", read "Terms and Conditions" and tick the box  $\square$  "I have read and accept the Terms and conditions", then press "Next".

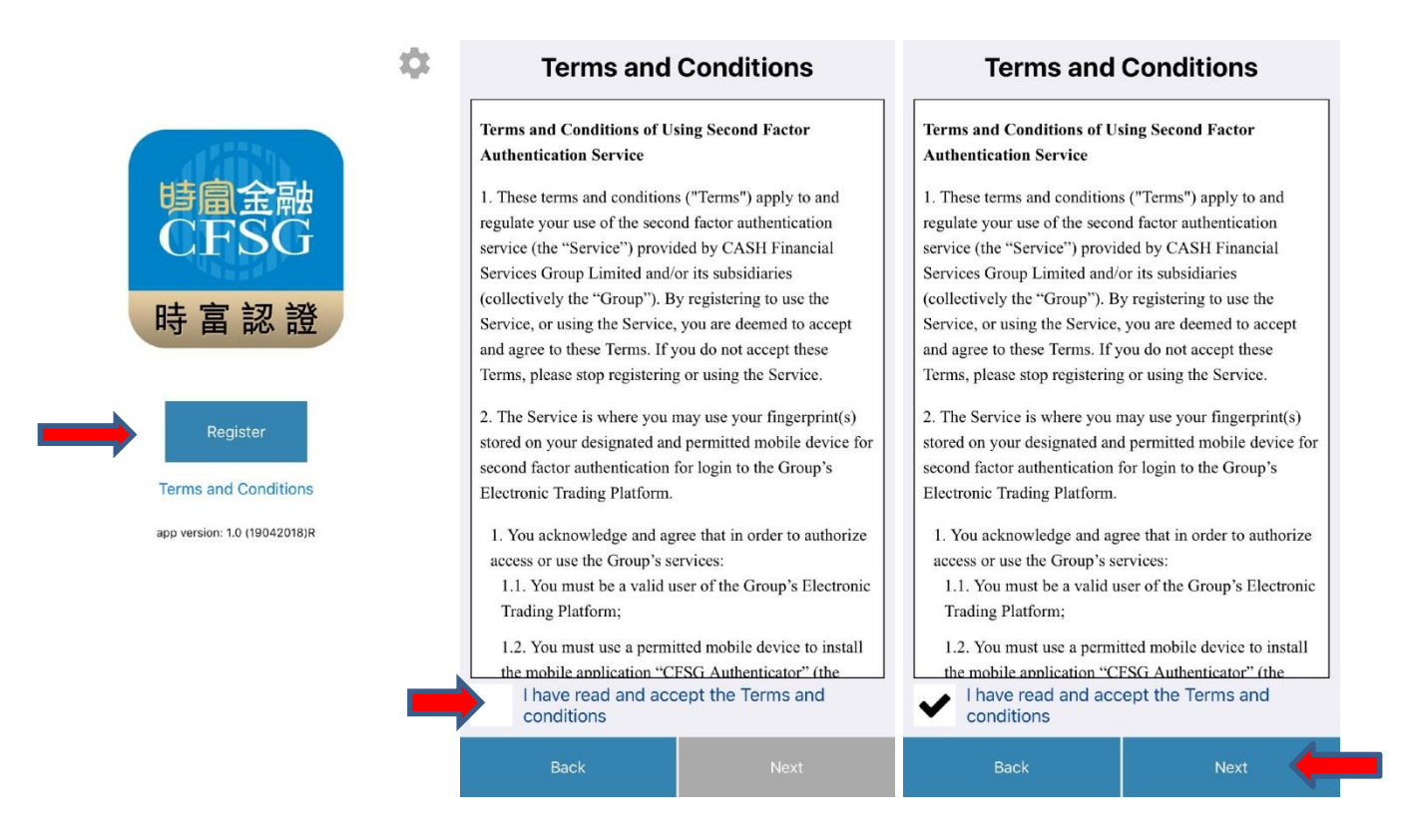

### **3.** Enter and Confirm Information

Input your account number (6 numerical digits only), full name, and identification or passport number (first four numerical digits only) for registration, then press "Next".

# Registration

Please provide the following information for fingerprint / PIN registration.

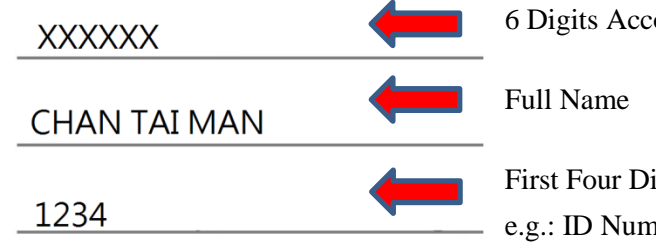

6 Digits Account Number Only e.g.: 012345
Full Name e.g.: Chan Tai Man or Chen Xiaoming
First Four Digits of Identification or Passport Number
e.g.: ID Number A123456(7) , please input <u>1234</u>

| Cancel Nex | t |
|------------|---|
|------------|---|

### 4. Input One-time Password (OTP)

Enter the One-time Password (OTP) which will be sent to your registered mobile number through SMS, then press "Next".

## Registration

A One-time password(OTP) is sent to your registered mobile phone number. Please enter the 6-digit SMS OTP.

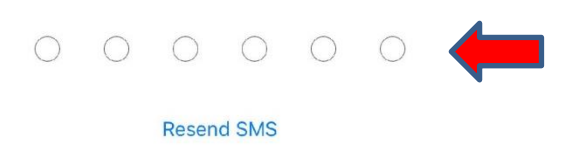

| 1        | <b>2</b><br>ABC | 3<br>Def  |
|----------|-----------------|-----------|
| <b>4</b> | <b>5</b>        | 6         |
| сні      | JKL             | MNO       |
| 7        | 8               | 9         |
| PQRS     | TUV             | wxyz      |
|          | 0               | $\otimes$ |

### 5. Create PIN

Present your fingerprint on Home Button for verification (if applicable), and create an alphanumeric 6-digit PIN (at least one alphabet and one numeric) on the system.